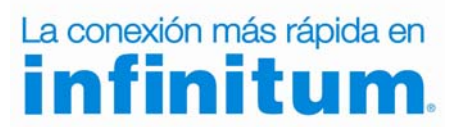

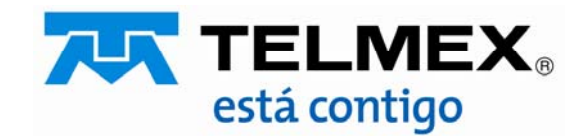

#### Objetivo :

Esta guía te permitirá cambiar el tipo de seguridad de tu módem protegiendo tu red de accesos no autorizados optimizando el desempeño de la misma.

Paso 1

+ WPA2

**SEGURIDAD WPA** 

Debes abrir tu navegador de Internet preferido: Internet Explorer, Safari, Firefox, Opera ó Google.

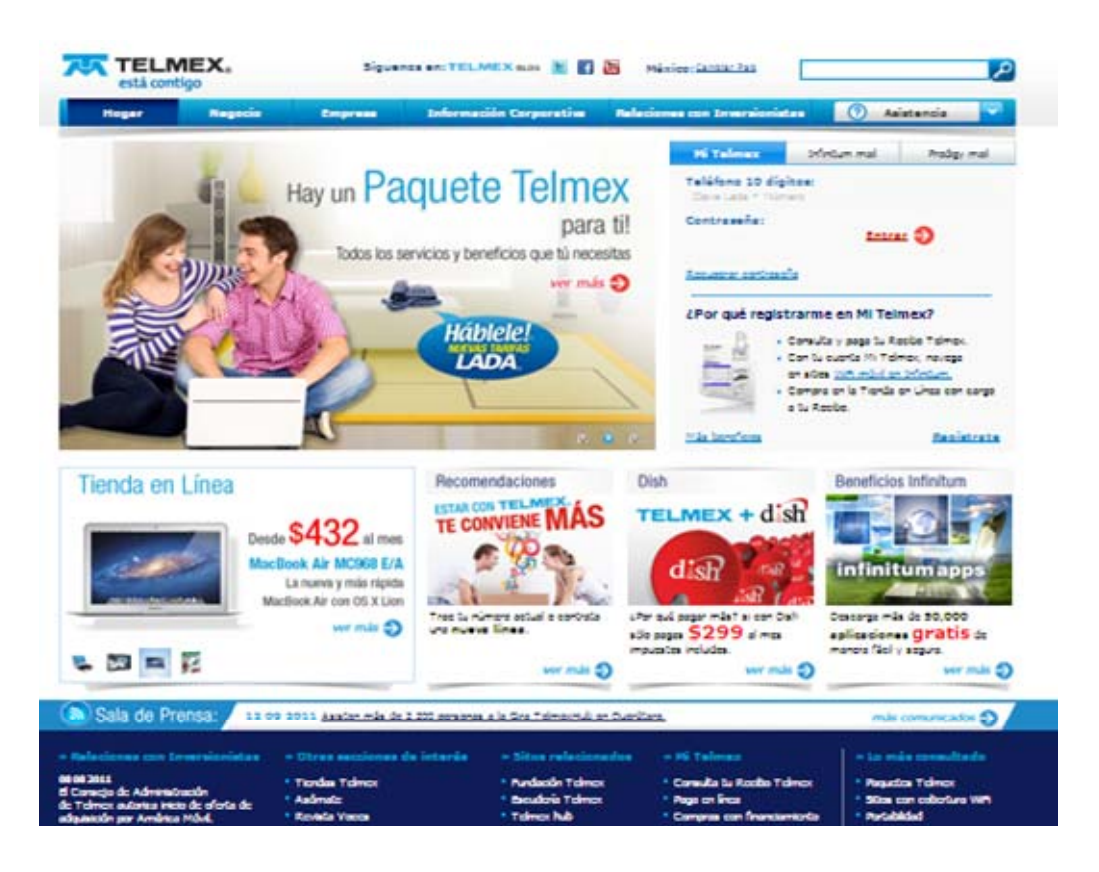

<image><text>

## Paso 2

Teclea la siguiente dirección en tu navegador: 192.168.1.254

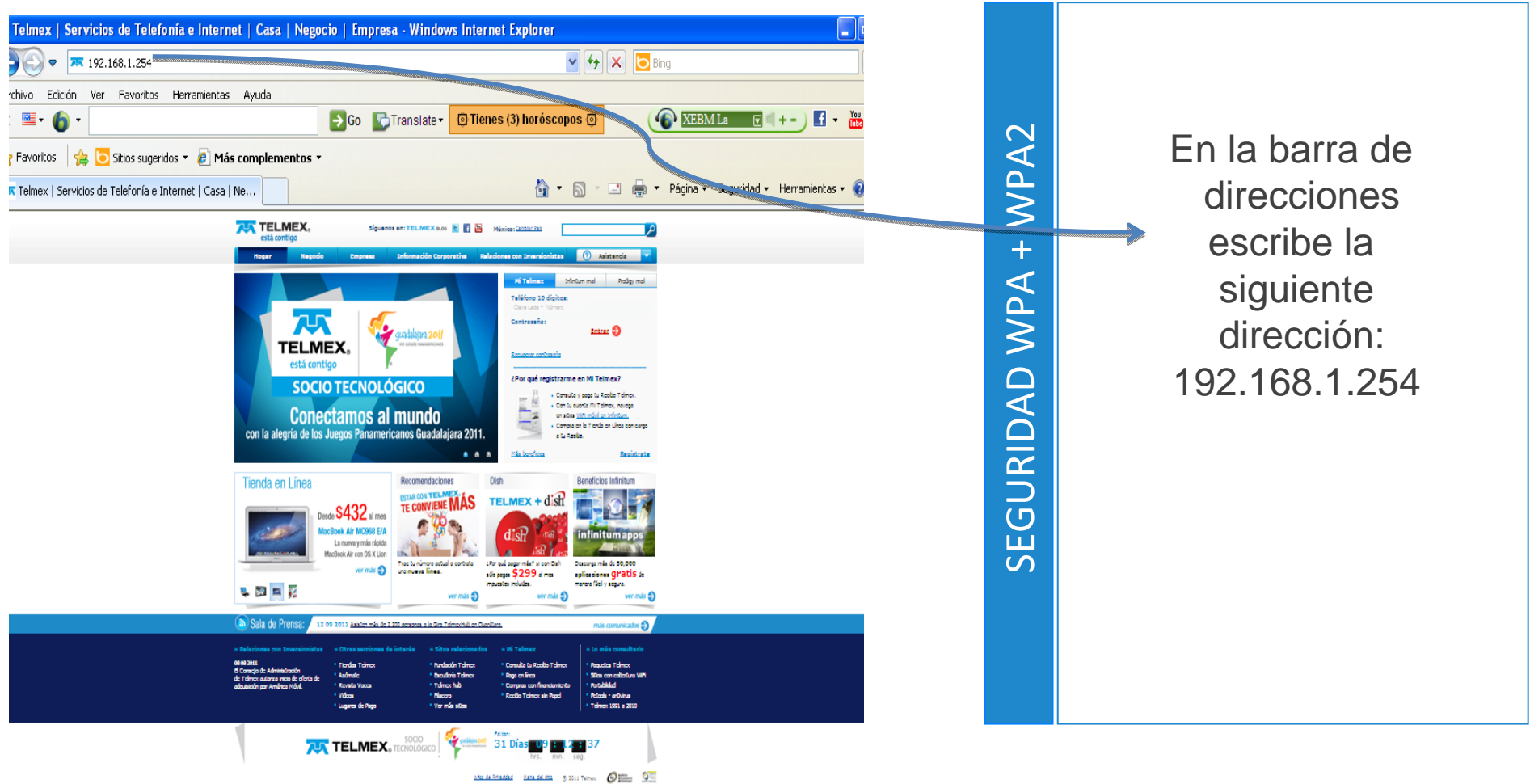

#### Proceso para el cambio de seguridad Paso 3 WiFi en módem TG585 V8 Escribe con Mayúsculas en el User Name: El módem te solicitará la siguiente información: TELMEX User name: TELMEX Password : Tu contraseña de la etiqueta trasera del módem Escribe con WPA2 elmex | Servicios de Telefonía e Internet | Casa | Negocio | Empresa - Windows Internet Explorer Mayúsculas el 🖌 🐓 🗙 📴 Bing 7 192.168.1.254 Password de tú chivo Edición Ver Favoritos Herramientas Avuda 😱 XEBM La 😨 🔍 + - ) 🖬 👻 🖁 🔁 Go 💽 Translate 🗸 🙆 Tienes (3) horóscopos 🙆 + módem que se WPA r Favoritos 🛛 👍 🔁 Sitios sugeridos 🔹 🥒 Más complementos 🤊 localiza en la 🛛 🖃 🖷 🔻 Página 🕶 Seguridad 🕶 Herramientas 🕶 ( 🛪 Telmex | Servicios de Telefonía e Internet | Casa | Ne. TELMEX. parte trasera GURIDAD ? × ect to 192.168.1.254 TELMEX, **SOCIO TECNOI ÓGIC** The server 192.168.1.254 at Modem (Administrato Conectamos al mundo password=WepKey) requires a username and pass Varning: This server is requesting that your u arning: This server is requesting that your us mame and issword be sent in an insecure manner (be at authentication vithout a secure connection) Ш bg Wi Fi SSID: INFINITUM60598C 🕵 TELMEX S CERTIFIED ..... Password: WEF KET (nex): 8A23716800 Remember my password No. de Serie WPA PSK: 8A23716800 . . . OK Cancel ESTE EQUIPO ES PROPIEDAD DE TELMEX Ø= 🗺

Da <u>click</u> en el cuadro de Ok

## Paso 4

Cuando son correctos el User name y el Password te despliega la siguiente pantalla:

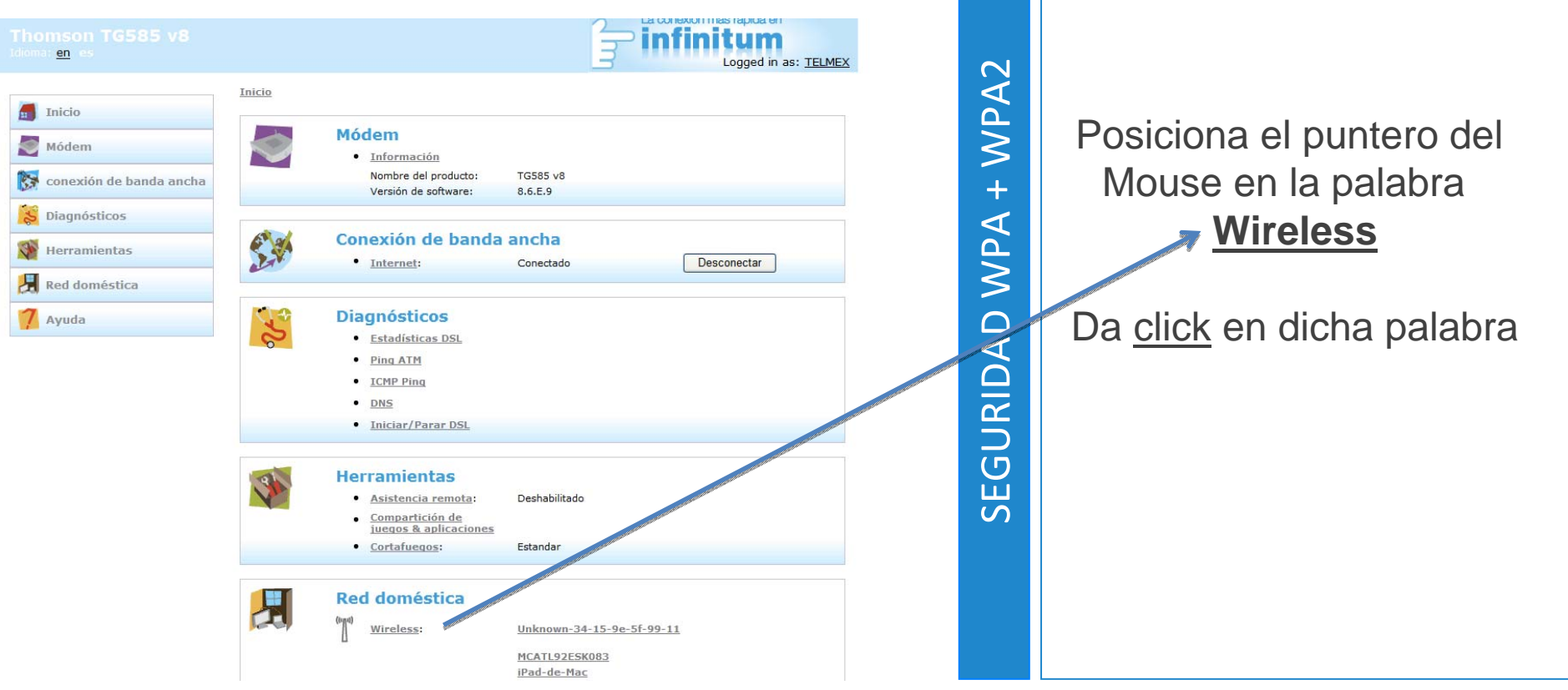

# Paso 5

Cuando le das click en la palabra **Wireless** te despliega la siguiente pantalla:

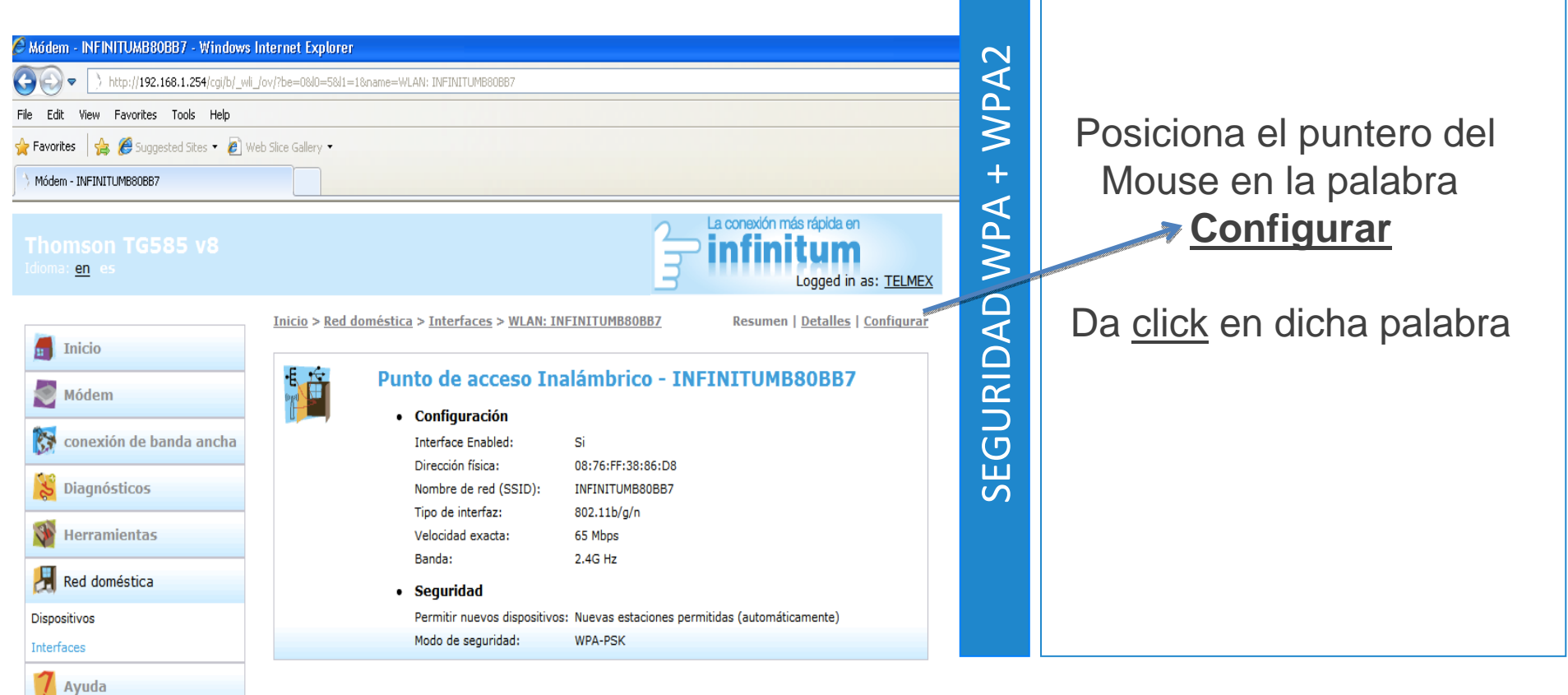

## Paso 6

Cuando le das click en la palabra **configurar** te despliega la siguiente pantalla:

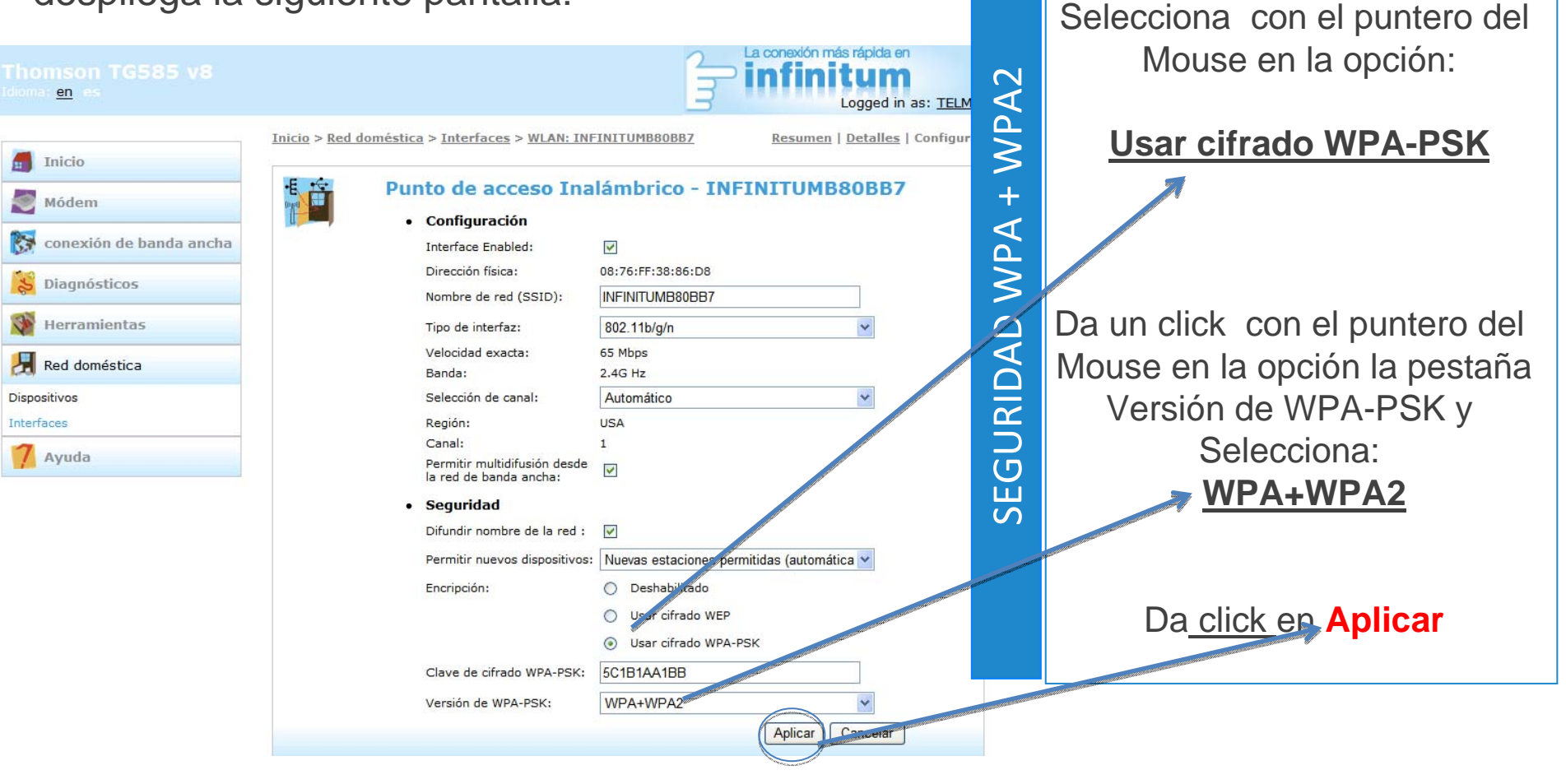

# Paso 7

Cuando le das click en la palabra **Aplicar** te despliega la siguiente pantalla ya con los cambios que realizaste:

| Módem - INFINITUMB80BB7 - Windows I      | nternet Explorer                                                                                                    |
|------------------------------------------|----------------------------------------------------------------------------------------------------|
| G v http://192.168.1.254/cgi/b/_wli_     | ov/?be=08J0=58J1=18name=WLAN: INFINITUMB80B87                                                                                  |
| File Edit View Favorites Tools Help      |                                                                                                    |
| 🏠 Favorites 🛛 🚖 🏉 Suggested Sites 👻 🙋 We | b Slice Gallery 🕶                                                                                                    |
| > Módem - INFINITUMB80B87                |                                                                                                    |
| Thomson TG585 v8<br>Idioma: <u>en</u> es | La conexión más rápida en<br>infinitum<br>Logged in as: <u>TELMEX</u>                                                          |
| Inicio                                   | Inicio > <u>Red doméstica</u> > <u>Interfaces</u> > <u>WLAN: INFINITUMB80BB7</u> Resumen   <u>Detalles</u>   <u>Configurar</u> |
| Módem 🖉                                  | Configuración     Configuración                                                                                                |
| 🔯 conexión de banda ancha                | Interface Enabled: Si                                                                                                    |
| 😸 Diagnósticos                           | Nombre de red (SSID): INFINITUMB80BB7                                                                                          |
| Werramientas                             | Tipo de interfaz: 802.11b/g/n<br>Velocidad exacta: 65 Mbps                                                                     |
| 🛃 Red doméstica                          | Banda: 2.4G Hz  Sequridad                                                                                                    |
| Dispositivos                             | Permitir nuevos dispositivos: Nuevas estaciones permitidas (automáticamente)                                                   |
| Interfaces                               | Modo de seguridad: WPA-PSK                                                                                                    |
| <mark>7</mark> Ayuda                     |                                                                                                    |

**¡Listo!** Ya se realizó el cambio de seguridad en tu módem.

Ahora abre tu navegador y disfruta de tu conexión en Infinitum.

Es importante que realices este cambio en cada uno de los dispositivos con los que accedes a tu red inalámbrica.

## Paso 8

Cierra tu navegador y vuelve abrir tu navegador predilecto

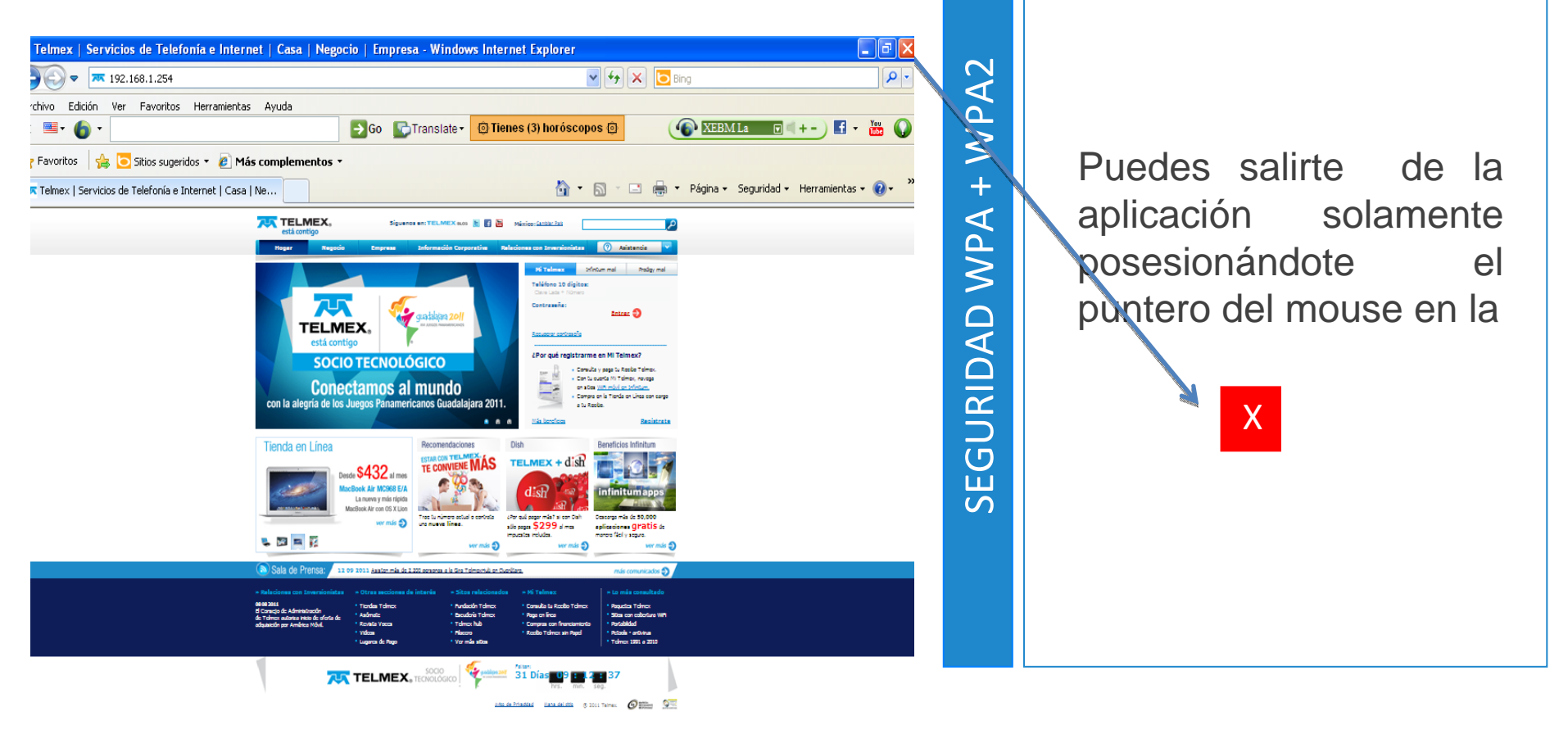

Recuerda si quieres conectar nuevos dispositivos con <u>WiFi</u> necesitas:

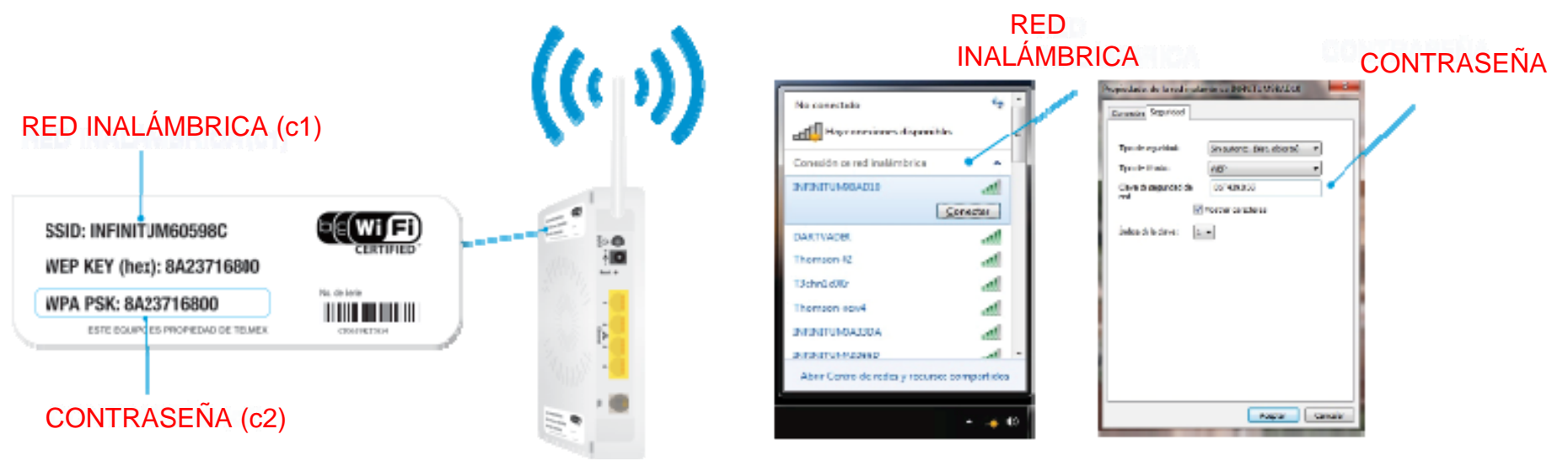

#### Configuración inalámbrica :

Verifica que tengas encendida o activada la tarjeta inalámbrica

c1) Buscas en tu computadora las redes inalámbricas disponibles (Inicio/Panel de control /Conexiones de red inalámbrica) y selecciona la que indica en la etiqueta localizada en la parte lateral inferior de tu módem.

c2) Habiendo realizado la selección, te será solicitada tu contraseña WPA PSK ésta se encuentra localizada en la parte lateral inferior de tu módem, ingresa tu contraseña ¡ Y LISTO ! Abre tu navegador predilecto.

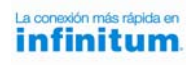

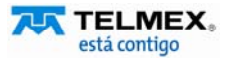